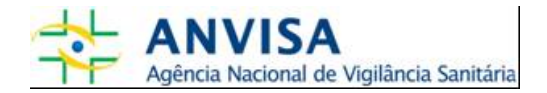

# Manual

## Gerenciamento de Acesso

Gerência-Geral de Gestão de Tecnologia da Informação Gerência de Desenvolvimento de Sistemas

Brasília, 27 de fevereiro de 2008.

www.anvisa.gov.br

## SUMÁRIO

| 1 | GER<br>1.1     | ENCIAMENTO DE ACESSO                                                                                                    | 3 |
|---|----------------|----------------------------------------------------------------------------------------------------|---|
|   | 1.2            | Quem Gerencia?                                                                                                    |   |
|   | 1.3            | Acesso ao Gerenciamento de Acesso                                                                                                    |   |
| 2 | ORI            | ENTAÇÕES GERAIS                                                                                                    | 4 |
| 3 | REG<br>3.1     | RAS DO GERENCIAMENTO DE ACESSO5<br>Gerenciamento de Acesso                                                                                                    | 5 |
|   | 3.<br>3.<br>3. | 1.1. Tela Inicial de Acesso51.2. Pesquisar Instituições61.3. Aprovar/Desaprovar Instituição e/ou Gestores de Segurança83.1.3.1. Aprovar Gestor de Segurança103.1.3.2. Aprovar Instituição113.1.3.3. Desaprovar Gestor de Segurança113.1.3.4. Desaprovar Instituição12 |   |
| 4 | FLU            | XOGRAMAS APROVAÇÃO (PASSO A PASSO)1                                                                                                    | 3 |

## 1 Gerenciamento de Acesso

## 1.1 O Que é?

É um sistema informatizado que possibilita gerenciar o Cadastro de Instituições. O objetivo do sistema é permitir pesquisas avançadas, aprovação ou desaprovação de uma determinada Instituição e de seus Gestores de Segurança, como também exclusão de Instituições.

### 1.2 Quem Gerencia?

Os Gestores de Segurança da Anvisa, das Vigilâncias Sanitárias Estaduais e das Vigilâncias Sanitárias Regionais Estaduais desde que já aprovados.

### 1.3 Acesso ao Gerenciamento de Acesso

Utilize o link a seguir para acessar o Gerenciamento do Cadastro de Instituições: <u>http://www1.anvisa.gov.br/gerenciamento</u>.

## 2 Orientações Gerais

- a. O acesso ao Gerenciamento de Acesso poderá ser realizado apenas pelo Gestor de Segurança aprovado;
- b. O resultado da pesquisa exibirá para o Gestor de Segurança de Vigilância Sanitária Estadual somente as Instituições do seu Estado. Para Gestores de Segurança de Vigilância Sanitária Regional Estadual o resultado retornará somente as Instituições dos Municípios vinculados à regional. Para Gestores de Segurança da Anvisa o resultado retornará todas as Instituições cadastradas.
- c. As Instituições do Estado que a Vigilância Sanitária Estadual conseguirá gerenciar são as seguintes: Vigilância Sanitária Regional Estadual, Vigilância Sanitária Municipal, Secretaria Municipal de Saúde e Prefeitura Municipal.
- d. As Instituições da regional que a Vigilância Sanitária Regional Estadual conseguirá gerenciar são as seguintes: Vigilância Sanitária Municipal, Secretaria Municipal de Saúde e Prefeitura Municipal.
- e. O Gestor de Segurança de uma Vigilância Sanitária Estadual somente acessará o Gerenciamento de Acesso após sua aprovação por um Gestor de Segurança da Anvisa. O Gestor de Segurança de uma Vigilância Sanitária Regional Estadual acessará o Gerenciamento de Acesso somente após sua aprovação por um Gestor de Segurança de uma Vigilância Sanitária estadual ou da Anvisa.
- f. A aprovação da Instituição e dos seus Gestores de Segurança só poderá ser efetuada após validação dos principais dados, como o CNPJ para Instituições e CPF para Gestores de Segurança, no site da Receita Federal (<u>http://www.receita.fazenda.gov.br</u>). Para validar CNPJ, clique na opção de menu Pessoa Jurídica/CNPJ – Cadastro Pessoa Jurídica/Consulta Situação Cadastral; para validar CPF, clique na opção do menu Pessoa Física/CPF – Cadastro Pessoa Física/Situação Cadastral/Emissão do Comprovante.
- g. Ao realizar uma pesquisa, quanto mais informações preencher sobre a Instituição, mais específico será o resultado apresentado.

## 3 Regras do Gerenciamento de Acesso

## 3.1 Gerenciamento de Acesso

## 3.1.1. Tela Inicial de Acesso

Informe o e-mail do Gestor de Segurança e sua senha de acesso. Clique no **Botão Entrar**, conforme apresentado na figura 1.

| LOGIN               |               |  |  |  |
|---------------------|---------------|--|--|--|
| Usuário :           |               |  |  |  |
| Senha :             |               |  |  |  |
| Esqueci minha senha |               |  |  |  |
| Altera Senha        |               |  |  |  |
|                     | ENTRAR LIMPAR |  |  |  |

Figura 1: Tela Inicial do Cadastro de Usuários

Caso o Gestor de Segurança ainda não tenha sido aprovado pela Anvisa ou Vigilância Sanitária Estadual, o sistema mostrará a mensagem "**Usuário não** validado".

O *link* **Esqueci minha senha** permite que a senha de um usuário seja recuperada. Ao acessar esse *link* será exibida uma tela como mostra a figura 2. Para recuperar a senha, é necessário informar o e-mail do usuário cadastrado e clicar no **Botão Enviar**. As instruções para redefinição da senha serão enviadas para o e-mail informado.

| Login                                                                                                    |  |  |  |  |
|----------------------------------------------------------------------------------------------------|--|--|--|--|
| Informe o e-mail de acesso ao sistema e clique em ENVIAR.<br>Você receberá instruções para redefinição de sua senha acessando o e-mail informado. |  |  |  |  |
| -Mail:                                                                                                    |  |  |  |  |
|                                                                                                    |  |  |  |  |
| ENVIAR CANCELAR                                                                                                    |  |  |  |  |
|                                                                                                    |  |  |  |  |

Figura 2: Tela Recuperar Senha

Caso seja necessário, a senha de um usuário poderá ser alterada. Para isso, basta clicar no *link* <u>Alterar Senha</u>. A tela Alterar Senha será exibida, conforme mostra a

figura 3. Basta informar o e-mail, a senha atual, a nova senha e confirmar a nova senha. Clique no **Botão Alterar** para confirmar a troca da senha.

| ALTERAR SENHA               |                |  |  |  |  |
|-----------------------------|----------------|--|--|--|--|
| Email :                     |                |  |  |  |  |
| Senha :                     |                |  |  |  |  |
| Senha nova :                |                |  |  |  |  |
| Confirmação da nova senha : |                |  |  |  |  |
|                             | ALTERAR VOLTAR |  |  |  |  |

Figura 3: Tela Alterar Senha

## 3.1.2. Pesquisar Instituições

Ao entrar no Gerenciamento de Acesso, a tela de pesquisa avançada será exibida, conforme mostrada abaixo.

| PESQUISA                               |                                     |  |  |  |
|----------------------------------------|-------------------------------------|--|--|--|
| CNES :                                 |                                     |  |  |  |
| CNPJ :                                 |                                     |  |  |  |
| Nome Fantasia :                        |                                     |  |  |  |
| Razão Social :                         |                                     |  |  |  |
| Email :                                |                                     |  |  |  |
| Email Gestor :                         |                                     |  |  |  |
| Email Responsável Legal:               |                                     |  |  |  |
| Validado :                             | Todos 💽 Não 🖸 Sim C                 |  |  |  |
| Gestores :                             | Todos C Não Aprovados C Aprovados C |  |  |  |
| Data inicial de cadastro (dd/mm/aaaa): |                                     |  |  |  |
| Data final (dd/mm/aaaa):               |                                     |  |  |  |
| Categoria:                             | Selecione 🗸                         |  |  |  |
|                                        | Pesquisar Todos Limpar              |  |  |  |

Figura 4: Tela de Pesquisa

A pesquisa poderá ser feita por uma informação ou por um conjunto de informações. Quanto mais campos preencher, mais refinada será a busca.

Para buscar uma determinada Instituição, preencha ou selecione pelo menos um dos campos e clique no **Botão Pesquisar**.

Os campos disponíveis para pesquisa são:

- CNES: Informe o CNES (Cadastro Nacional de Estabelecimentos de Saúde) da Instituição.
- CNPJ: Informe o CNPJ da Instituição. No caso do CNPJ informado ser de uma Instituição Mantenedora, a busca retornará também o cadastro de todas as Instituições Mantidas por ela.
- Nome Fantasia: Informe o nome fantasia da Instituição.
- Razão Social: Informe a razão social da Instituição.
- Email: Informe o e-mail da Instituição.
- Email do Gestor: Informe o e-mail do Gestor de Segurança associado à Instituição. A pesquisa retornará todas as Instituições que possuem Gestor de Segurança associado cadastrado com esse e-mail.
- Email do Responsável Legal: Informe o e-mail do Responsável Legal associado à Instituição. A pesquisa retornará todas as Instituições que possuem Responsável Legal cadastrado com esse e-mail.
- Validado: Para pesquisar as Instituições que já foram aprovadas selecione a opção "Sim"; caso contrário, informe a opção "Não". Informe "Todos" para buscar todas as Instituições, independentemente de aprovação.
- Gestores: Para pesquisar somente as Instituições que possuem Gestores de Segurança aprovados, selecione a opção "Aprovados"; caso contrário, informe a opção "Não Aprovados". Informe "Todos" para buscar as Instituições, independentemente de aprovação.
- Data Inicial do Cadastro: Informe a data da criação do cadastro da Instituição.
- Data Final: Informe a data da última atualização do cadastro da Instituição.
- Categoria: Informe o tipo da Instituição que deseja pesquisar. Os tipos de Instituições disponíveis são: Centros de Informação e Assistência Toxicológica – CIAT, Centros de Equivalência Farmacêutica e/ou Bioquivalência, Estabelecimento de Saúde, Hemocentro, Hospital, Hospital Colaborador, Hospital Sentinela, Laboratório de Análises Clínicas, Laboratório de Saúde Pública, Prefeitura Municipal, Secretaria Estadual de Saúde, Secretaria Municipal de Saúde, Universidades/Centro de Pesquisa, Vigilância Epidemiológica,

Vigilância Sanitária Municipal, Vigilância Sanitária Estadual, Vigilância Sanitária Regional Estadual.

**Observação:** Os tipos de instituições que a Vigilância Sanitária Estadual conseguirá pesquisar são os seguintes: Vigilância Sanitária Regional Estadual, Vigilância Sanitária Municipal, Secretaria Municipal de Saúde e Prefeitura Municipal. Os tipos de Instituições que a Vigilância Sanitária Regional Estadual conseguirá pesquisar são os seguintes: Vigilância Sanitária Municipal, Secretaria Municipal de Saúde e Prefeitura Municipal de Saúde e Prefeitura Municipal.

O **Botão Todos** mostra todas as Instituições cadastradas na base de dados da Anvisa às quais o Gestor de Segurança tem acesso. O **Botão Limpar** apaga as informações digitadas nos campos.

#### 3.1.3. Aprovar/Desaprovar Instituição e/ou Gestores de Segurança

Para aprovar ou desaprovar uma Instituição é necessário realizar uma pesquisa. A figura 5 exemplifica um resultado de uma pesquisa, a uma determinada Instituição, mostrado pelo sistema.

| PESQUISA                               |                                     |  |  |  |
|----------------------------------------|-------------------------------------|--|--|--|
| CNES :                                 |                                     |  |  |  |
| CNPJ :                                 | 82576136000109                      |  |  |  |
| Nome Fantasia :                        |                                     |  |  |  |
| Razão Social :                         |                                     |  |  |  |
| Email :                                |                                     |  |  |  |
| Email Gestor :                         |                                     |  |  |  |
| Email Responsável Legal:               |                                     |  |  |  |
| Validado :                             | Todos 💿 Não C Sim C                 |  |  |  |
| Gestores :                             | Todos C Não Aprovados C Aprovados C |  |  |  |
| Data inicial de cadastro (dd/mm/aaaa): |                                     |  |  |  |
| Data final (dd/mm/aaaa):               |                                     |  |  |  |
| Categoria:                             | Selecione 🗸                         |  |  |  |
|                                        | Pesquisar Todos Limpar              |  |  |  |

| 3 items encontrado, mostrando todos items.<br>1 |                                        |                |        |    |                           |                           |          |
|-------------------------------------------------|----------------------------------------|----------------|--------|----|---------------------------|---------------------------|----------|
| FANTASIA                                        | RAZÃO SOCIAL                           | <u>CNPJ</u>    | CNES   | UF | TIPO DA<br>INSTITUIÇÃO    | EMAIL                     | VALIDADO |
| Mantenedora Teste                               | INSTITUIÇÃO MANTENEDORA<br>TESTE       | 82576136000109 | 252525 | MS | PREFEITURA<br>MUNICIPAL   | mant@mantenedora.teste.br | N        |
| <u>Viqilância Sanitária</u><br><u>Municipal</u> | VIGILÂNCIA SANITÁRIA<br>MUNICIPAL TEST |                | 252525 | MS | VISA MUNICIPAL            | visa@municipal.gov.br     | s        |
| <u>Visa Regional Teste</u>                      | VISA REGIONAL ESTADUAL<br>DE TESTE     |                | 141414 | MS | VISA REGIONAL<br>ESTADUAL | visa@regional.gov.br      | N        |

#### Figura 5: Resultado da Pesquisa a uma Instituição

O item <u>VALIDADO</u> do resultado mostra se a Instituição está ou não aprovada. Se o valor desse item for "N", indica que a Instituição ainda não foi aprovada; mas, se o valor for "S", indica que ela já foi aprovada.

Para acessar a Instituição, clique no *link* mostrado no item **FANTASIA** ou no **RAZÃO SOCIAL**. Uma tela com as informações da Instituição será exibida, conforme mostra a figura 6.

|                     | INSTITUIÇÃO                          |                      |                    |  |  |  |
|---------------------|--------------------------------------|----------------------|--------------------|--|--|--|
| CNES :              | 252525                               | CNPJ :               |                    |  |  |  |
| Razão Social :      | Vigilância Sanitária Municipal Teste |                      |                    |  |  |  |
| Nome Fantasia :     | Vigilância Sanitária Municipal       | Tipo da Instiuição : | Visa Municipal     |  |  |  |
| Logradouro :        | Rua Teste                            | Bairro :             | Teste              |  |  |  |
| UF :                | MS                                   | Cidade :             | COSTA RICA         |  |  |  |
| CEP :               | 79.100-000                           | Telefone Comercial : | (67) 3206-0101     |  |  |  |
| Fax :               |                                      | Celular :            |                    |  |  |  |
| CNPJ Mantenedora :  | 82576136000109                       |                      |                    |  |  |  |
| Responsável Legal : | Fulano da Silva                      | E-mail Responsável : | fulano@visa.gov.br |  |  |  |
| e-mail Pessoal:     | ail Pessoal: visa@municipal.gov.br   |                      |                    |  |  |  |
| e-mail Login:       | visa@municipal.gov.br                |                      |                    |  |  |  |

| APROVAR INSTITUIÇÃO |  |  |  |  |  |
|---------------------|--|--|--|--|--|
|                     |  |  |  |  |  |
| Voltar Gravar       |  |  |  |  |  |

| GESTORES ASSOCIADOS     |                     |                       |                    |            |        |                 |
|-------------------------|---------------------|-----------------------|--------------------|------------|--------|-----------------|
| GESTORES                | E-MAIL              | TEL. COMERCIAL        | CPF                |            | PAİS   | <b>SITUAÇÃO</b> |
| <u>Ciclana da Silva</u> | ciclana@visa.gov.br | <u>(67) 3206-0202</u> | <u>17357516342</u> | COSTA RICA | BRASIL | Desaprovar      |
| <u>João da Silva</u>    | joao@visa.gov.br    | <u>(67) 3206-0404</u> | 27711228040        | COSTA RICA | BRASIL | Aprovar         |

Figura 6: Cadastro da Instituição

**Observação:** Lembrar que o Gestor de Segurança só conseguirá aprovar/desaprovar os cadastros de Instituições e de Gestores de Segurança da sua esfera de abrangência (somente as Instituições do seu Estado, no caso de Vigilâncias Sanitárias Estaduais; para Vigilâncias Sanitárias Regionais Estaduais somente as Instituições dos Municípios vinculados a ela; ou de todo o país, no caso da Anvisa).

#### 3.1.3.1. Aprovar Gestor de Segurança

A Instituição só poderá ser aprovada se existir pelo menos um Gestor de Segurança associado a ela. Dessa forma, antes de aprovar a Instituição é necessário, primeiramente, aprovar o(s) Gestor(s) de Segurança. Clique em algum *link* referente ao Gestor de Segurança que deseja aprovar (figura 6). Uma tela com as informações referentes a ele será apresentada (figura 7).

Como garantia da veracidade das informações cadastradas, é importante validar os dados do Gestor de Segurança, principalmente o nome e o CPF com a Receita Federal. Se tudo estiver correto, o Gestor de Segurança poderá ser aprovado. Para isso, clique no **Botão Voltar** (figura 7).

| 2 - GESTOR DE SEGURANÇA - VIGILÄNCIA SANITÀRIA |                                             |  |  |  |  |  |
|------------------------------------------------|---------------------------------------------|--|--|--|--|--|
| 2.1 - DADOS PESSOAIS DO GESTOR DE SE           | 2.1 - DADOS PESSOAIS DO GESTOR DE SEGURANÇA |  |  |  |  |  |
| CPF :                                          | 77.112.280-40                               |  |  |  |  |  |
| Nome *:                                        | João da Silva                               |  |  |  |  |  |
| Sexo *:                                        | Feminino                                    |  |  |  |  |  |
| Mãe *:                                         | Maria da Silva                              |  |  |  |  |  |
| Data de Nascimento *:                          | 11/02/1972                                  |  |  |  |  |  |
| UF Nacionalidade *:                            | MS                                          |  |  |  |  |  |
| Cidade *:                                      | COSTA RICA                                  |  |  |  |  |  |

| 2.2 - LOCALIDADE DO GESTOR DE SEGURANÇA |                  |  |  |  |  |
|-----------------------------------------|------------------|--|--|--|--|
| Logradouro *:                           | Teste            |  |  |  |  |
| Bairro *:                               | TESTE            |  |  |  |  |
| CEP *:                                  | 79.100-000       |  |  |  |  |
| E-Mail *:                               | joao@visa.gov.br |  |  |  |  |
| Telefone *:                             | (67) 3206-0404   |  |  |  |  |
| País *:                                 | BRASIL           |  |  |  |  |
| UF País *:                              | MS               |  |  |  |  |
| Cidade *:                               | COSTA RICA       |  |  |  |  |

| 2.3 - DADOS PARA ACESSO DO GESTOR DE SEGURANÇA |                  |  |  |
|------------------------------------------------|------------------|--|--|
| E-Mail :                                       | joao@visa.gov.br |  |  |
| Senha Padrão :                                 | 12345678         |  |  |
| Voltar                                         |                  |  |  |

Figura 7: Tela – Cadastro do Gestor de Segurança

Na tela de informações da Instituição aprove o Gestor de Segurança clicando no **Botão Aprovar**. Uma mensagem confirmando a operação será exibida, clique no **Botão OK** (figura 8).

| e-mail Pesso                                                                      | al: visa@municipal.gov.br |                       |             |            |        |                  |
|-----------------------------------------------------------------------------------|---------------------------|-----------------------|-------------|------------|--------|------------------|
| e-mail Login: visa@municipal.gov.br                                               |                           |                       |             |            |        |                  |
| Gestor Aprovado C Aprovar C Não Aprovar C Não Aprovar C Não Aprovar C Não Aprovar |                           |                       |             |            |        |                  |
| GESTORES ASSOCIADOS                                                               |                           |                       |             |            |        |                  |
| GESTORES                                                                          | E-MAIL                    | TEL. COMERCIAL        | СРЕ         |            | PAİS   | <b>S</b> ITUAÇÃO |
| <u>Ciclana da Silva</u>                                                           | ciclana@visa.gov.br       | <u>(67) 3206-0202</u> | 17357516342 | COSTA RICA | BRASIL | Desaprovar       |
| <u>João da Silva</u>                                                              | joao@visa.gov.br          | <u>(67) 3206-0404</u> | 27711228040 | COSTA RICA | BRASIL | Aprovar          |

Figura 8: Aprovar Gestor de Segurança

Ao aprovar um Gestor de Segurança, uma mensagem com as instruções de acesso ao Cadastro de Usuários será enviada para seu e-mail cadastrado.

### 3.1.3.2. Aprovar Instituição

Depois de aprovar o Gestor de Segurança, o próximo passo é aprovar a Instituição. Confira as informações mostradas na tela do Cadastro da Instituição (figura 6). Como garantia da veracidade dos dados, é importante validar as informações como CNPJ, razão social, nome fantasia, CNAE e o endereço da Instituição com a Receita Federal.

Após a validação das informações da Instituição, selecione a opção **Aprovar** e clique no **Botão Gravar** para salvar a aprovação, conforme mostra a figura abaixo.

|                               | Aprovar Instituição |  |  |  |
|-------------------------------|---------------------|--|--|--|
| Aprovar C Não Aprovar         |                     |  |  |  |
|                               | Voltar Grawar       |  |  |  |
| Figure Q. Aprover Instituição |                     |  |  |  |

Figura 9: Aprovar Instituição

### 3.1.3.3. Desaprovar Gestor de Segurança

Na tela de cadastro da Instituição (figura 6), clique no **Botão Desaprovar** do respectivo Gestor de Segurança. Uma mensagem confirmando a operação será exibida, clique no **Botão OK** (figura 10).

| e-mail Pesso                        | Pessoal: visa@municipal.gov.br |                       |                    |            |        |            |
|-------------------------------------|--------------------------------|-----------------------|--------------------|------------|--------|------------|
| e-mail Login: visa@municipal.gov.br |                                |                       |                    |            |        |            |
| ⊙ Aprovar ○ Não                     | Aprovar                        | Gestor                | Gestor Desaprovado |            |        |            |
| GESTORES ASSOCIADOS                 |                                |                       |                    |            |        |            |
| GESTORES                            | E-MAIL                         | TEL. COMERCIAL        | СРЕ                | CIDADE     | PAIS   | SITUAÇÃO   |
| <u>Ciclana da Silva</u>             | ciclana@visa.gov.br            | <u>(67) 3206-0202</u> | 17357516342        | COSTA RICA | BRASIL | Desaprovar |
| <u>João da Silva</u>                | joao@visa.gov.br               | (67) 3206-0404        | 27711228040        | COSTA RICA | BRASIL | Desaprovar |

Figura 10: Desaprovar Gestor de Segurança

### 3.1.3.4. Desaprovar Instituição

Para desaprovar uma Instituição, selecione a opção **Não Aprovar**, informe o motivo da desaprovação e clique no **Botão Gravar** para salvar essa operação. Esse procedimento é mostrado na figura abaixo.

| APROVAR INSTITUIÇÃO     |  |
|-------------------------|--|
| C Aprovar 🕤 Não Aprovar |  |
| Motivo :                |  |
| Voltar Gravar           |  |

Figura 11: Desaprovar Instituição

## 4 Fluxogramas Aprovação (Passo a Passo)

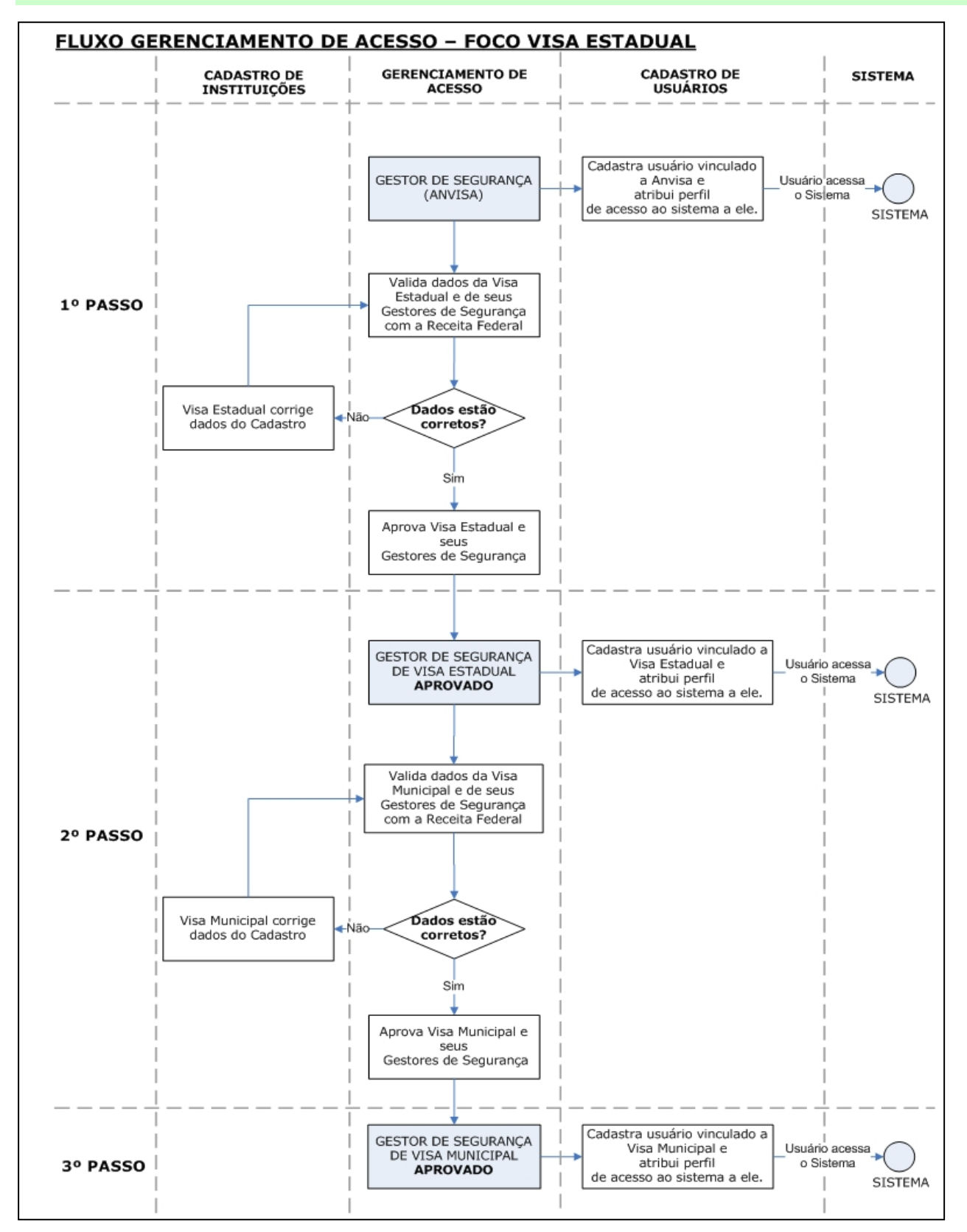

Manual – Gerenciamento do Cadastro de Instituições Versão do Documento: 1.0 - Página 13 de 14

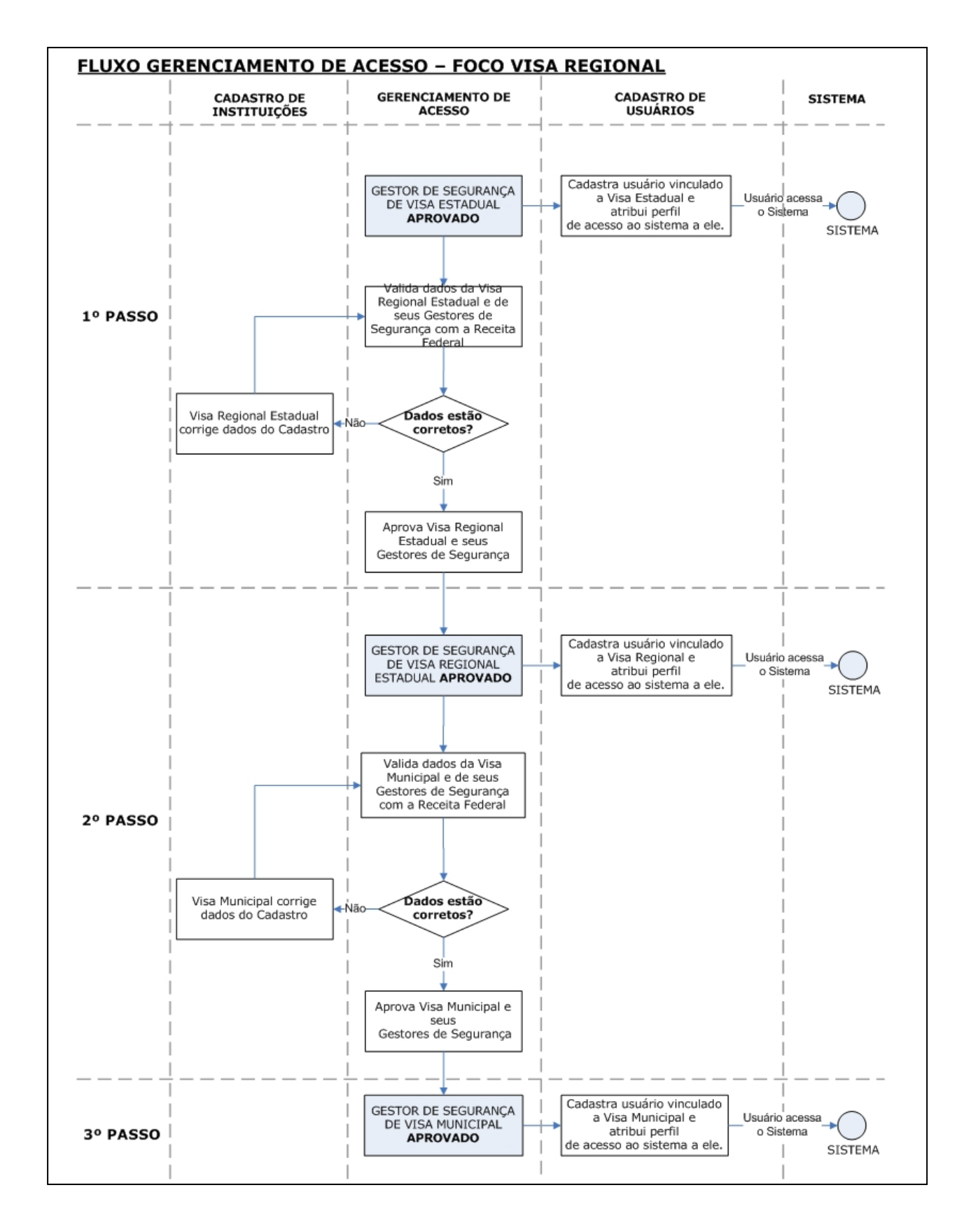